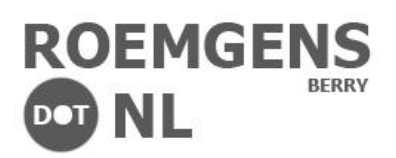

| 1.         | Place the VMware Tools installation<br>files on a software distribution point.<br>Create two additional batch files: | Program Files autorun.ico autorun.inf certified.txt Install32bit.cmd Install64bit.cmd                     |
|------------|----------------------------------------------------------------------------------------------------|----------------------------------------------------------------------------------------------------|
|            | a. Install32bit.cmd<br>b. Install64bit.cmd                                                                           | <ul> <li>manifest.txt</li> <li>setup.exe</li> <li>setup64.exe</li> <li>VMwareToolsUpgrader.exe</li> </ul> |
| 3.         | Install32bit.cmd files containing the following command syntax.                                                      | %~dp0setup.exe /S /v"/qn REBOOT=R"                                                                        |
| 4.         | Install64bit.cmd files containing the following command syntax.                                                      | %~dp0setup64.exe /S /v"/qn REBOOT=R"                                                                      |
| %~a        | p0 → Expands to current direc                                                                                        | tory path of the running batch file.                                                                      |
| / <i>S</i> | → Runs Setup.exe in silent                                                                                           | mode (no dialog boxes).                                                                                   |
| /v         | ➔ Passes msi_arguments to specifying multiple arguments.                                                             | Notification Services.msi. If<br>ments, enclose msi_arguments in                                          |
| /qn        | No User Interface (UI).                                                                                              |                                                                                                    |
| REB        | 800T=R 🗲 Suppress reboot.                                                                                            |                                                                                                    |
| 5.         | Open £onfiguration Manager<br>Consoleq                                                                               | Configuration<br>Manager                                                                                  |
| 6.         | Click Software Libraryq                                                                                              | Software Library                                                                                          |

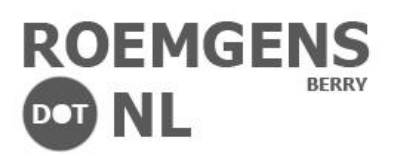

|    |                                                                                    | Software Library <                                                                                                    |
|----|------------------------------------------------------------------------------------|----------------------------------------------------------------------------------------------------|
| 7. | Click                                                                              | <ul> <li>Overview</li> <li>Application Management</li> <li>Applications</li> <li>Packages</li> <li>Approval Requests</li> <li>Global Conditions</li> <li>Global Conditions</li> <li>App-V Virtual Environments</li> <li>Windows Sideloading Keys</li> <li>Software Updates</li> <li>Operating Systems</li> </ul>                                                                                                    |
| 8. | Create a new Application.                                                          | Import Application         Folder                                                                                                    |
| 9. | Configure the package accordingly,<br>depending on version of the VMware<br>Tools. | VMware_VMwareTools_9.4.11_Build-2400950 Properties         X           Security         Security |

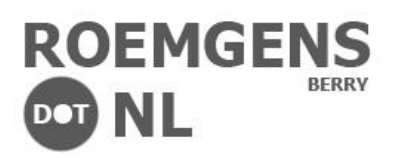

|                                                                                                    | VMware_VMwareTools_9.4.11_Build-2400950 Properties                                                                                                    |
|----------------------------------------------------------------------------------------------------|----------------------------------------------------------------------------------------------------|
| 10. Specify two deployment types:<br>a. Install64bit<br>b. Install32bit                                                                                       | Security<br>General Information Application Catalog References Databation Settings Deployment Types Cattert Locations Supersedence<br>Deployment types include information about the installation method and the source files for this application.<br>Deployment types: browse Plootty Decrease Plootty<br>Plear-<br>Plear-<br>Plear-<br>Plear-<br>Plear-<br>2 Install&Att Script<br>2 Install&Att Script<br>AtdCoryDelete<br>OKCorelOK                                                                                                    |
| <ol> <li>Within the deployment method either<br/>32bit of 64bit browse to the parent<br/>directory that contains the VMware<br/>Tools setup files.</li> </ol> | Install64bit Properties         X           General         Content         Programs         Detection         Method         User Experience         Requirements         Return Codes         Dependencies           Specify the content location and delivery options for this deployment type.         Content location:         Browse         Browse           Persist content in the client cache         If Allow clients to share content with other clients on the same subnet         This option allows clients that use Windows BranchCache to doublased distribution points can always be shared by clients that use Windows BranchCache.         If Allow clients to use a fallback source location for content           When this content         Select the deployment option for content.         Select the deployment option to use when a client is within a slow or uneliable network boundary, or when the client uses a fallback source location for content.           Deployment options:         Download content from distribution point and run localy         v                |
| 12. Browse to the location of the batch file create earlier and select the batch file.                                                                        | Install64bit Properties         X           General Context Programs Detection Method User Experience Requirements Return Codes Dependencies         Specify the command to install this application.           Installation program:         Install64bit Cond         Browse.           Installation attal in:         Specify the command to uninstall this application.         Browse.           Uninstall program:         Install64bit Cond         Browse.           Uninstall program:         Browse.         Browse.           Uninstall program:         Browse.         Browse.           Uninstall program:         Browse.         Browse.           Uninstallation and uninstall program as 32bit process on 64-bit clients.         Windows Source management enables an mai represented by this Deployment Type to automatically be updated or repared from content source files on an available distribution point. Specify the Windows Installer product code to enable installation source management.           Product code:         Browse.           OK         Cancel         Apply |

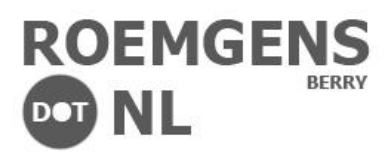

|                                                                 | Detection Rule                                                                                              |
|-----------------------------------------------------------------|----------------------------------------------------------------------------------------------------|
|                                                                 | Create a rule that indicates the presence of this application.                                              |
|                                                                 | Setting Type: File System                                                                                   |
|                                                                 | Specify the file or folder to detect this application.                                                      |
|                                                                 | Type: File V                                                                                                |
| 13. Create a detection rule, to determine if                    | Path: C:\Program Files\/Mware\VMware Tools\ Browse                                                          |
| VMware Tools are already in place and<br>need upgrading or not. | If the of rober main         Init of the or folder is associated with a 32bit application on 64bit systems. |
|                                                                 | O The file system setting must exist on the target system to indicate presence of this application          |
| 14. Specify:                                                    | The file system setting must satisfy the following rule to indicate the presence of this application        |
| a. Distribution point(s)                                        | Property: Version                                                                                           |
| b. Permissions                                                  | Value: 9.4.11.42879                                                                                         |
|                                                                 |                                                                                                    |
|                                                                 |                                                                                                    |
|                                                                 |                                                                                                    |
|                                                                 | OK Cancel                                                                                                   |
| 15. Click Assets and Complianceq                                | ssets and Compliance                                                                                        |
|                                                                 | Assets and Compliance <                                                                                     |
|                                                                 |                                                                                                    |
|                                                                 | 4 S Overview                                                                                                |
|                                                                 | 🐁 Users                                                                                                    |
|                                                                 | 🛃 Devices                                                                                                   |
|                                                                 | 💰 User Collections                                                                                          |
| 16. Click Dverview \ Device Collectionsq                        | Device Collections                                                                                          |
|                                                                 | Se User State Migration                                                                                     |
|                                                                 | Asset Intelligence                                                                                          |
|                                                                 | G Software Metering                                                                                         |
|                                                                 |                                                                                                    |
|                                                                 | Compliance Settings                                                                                         |
|                                                                 | Endpoint Protection                                                                                         |

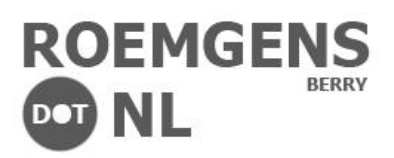

|                                                                                                    | - Vmware tools upgrade Properties      Collection Variables     Out of Band Management     Distribution Point Groups     Security     Alerts     General     Membership Rules     Power Management     Deployments     Maintenance Windows |  |  |  |  |  |  |
|----------------------------------------------------------------------------------------------------|----------------------------------------------------------------------------------------------------|--|--|--|--|--|--|
|                                                                                                    | The following software deployments are assigned to this collection.                                                                                                    |  |  |  |  |  |  |
| 17. Create a new Device Collection,                                                                   | Deployments:                                                                                                    |  |  |  |  |  |  |
| contain a servers that need to be                                                                     | Filter 🔎                                                                                                    |  |  |  |  |  |  |
| targeted.                                                                                             | Software Program Type Purpose Action                                                                                                    |  |  |  |  |  |  |
| -                                                                                                    | VMware_VMwareTools_9.4 Application Required Install                                                                                                    |  |  |  |  |  |  |
| 18. Point to the Software Package created earlier.                                                    |                                                                                                    |  |  |  |  |  |  |
| 19. Specify:<br>a. Permissions<br>b. Time frame for rollout                                           |                                                                                                    |  |  |  |  |  |  |
|                                                                                                    | <>                                                                                                    |  |  |  |  |  |  |
|                                                                                                    | OK Cancel Apply                                                                                                    |  |  |  |  |  |  |
| Reboot is postponed, but is not recommended!                                                          |                                                                                                    |  |  |  |  |  |  |
| A reboot is required when remediating Virtual Machines. Be sure to coordinate the necessary downtime. |                                                                                                    |  |  |  |  |  |  |